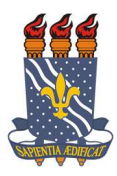

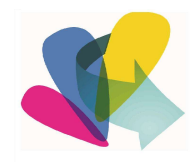

#### EDITAL nº 02/2021

#### PROCESSO DE INSCRIÇÃO PARA CURSO COLETIVO ONLINE DE VIOLÃO DE 6 CORDAS

O Projeto de Extensão **Orquestra de Violões da Paraíba**, vinculado ao Departamento de Educação Musical, oferece **Cursos de Iniciação ao Violão Coletivo**, e, através da Assessoria de Extensão do Centro de Comunicação, Turismo e Artes, torna público o presente Edital para a comunidade em geral, com o objetivo de abrir vagas para inscrição de interessados, **a partir de 12 anos**, no referido curso.

**1. Número de Vagas para novatos e veteranos (renovação)** - 120 vagas, conforme planilha em anexo.

- 2. Período do Curso: 01 de junho a 01 de setembro de 2021.
- **3. Turno:** manhã e tarde conferir na planilha das turmas (Anexo I).
- 4. Módulos: o curso é dividido em 3 módulos: I, II e III:
  - **4.1 Módulo I** voltado para pessoas que querem iniciar no instrumento e desejam aprender desde o início a formação dos primeiros acordes e aprender a leitura de cifras.
  - **4.2 Módulo II** é destinado exclusivamente para os alunos que já fizeram o módulo I (presencial ou virtualmente).
  - **4.3 Módulo III** destinado exclusivamente para os alunos que já fizeram o módulo II (presencial ou virtualmente).

**5. Inscrições:** As inscrições serão **gratuitas** e realizadas **nos dias 27 e 28 de maio**, exclusivamente pelo Sistema Integrado de Gestão e Atividades Acadêmicas (SIGAA), na área de login para acesso à inscrição em cursos e eventos de extensão, a saber: <u>https://sigaa.ufpb.br/sigaa/public/extensao/loginCursosEventosExtensao.jsf</u>, **conforme orientações do Anexo II**.

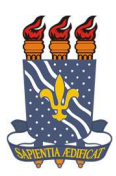

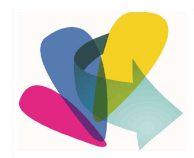

- 5.1 <u>As inscrições para alunos novatos (Módulo I)</u> serão por ordem de inscrição. Cada pessoa só poderá realizar uma inscrição, não sendo permitida a reserva de vagas.
- 5.2 <u>As inscrições para alunos dos Módulos II e III</u> Somente os alunos que já participaram dos Módulos I ou II poderão se inscrever nos Módulos II ou III. Serão excluídos aqueles que não cursaram os Módulos I e II.
- 5.3 Para realizar inscrição em quaisquer um dos Módulos os interessados deverão acessar o SIGAA, selecionar a atividade principal "Cursos de Iniciação ao Violão Coletivo" e retornar à página principal. Depois é só selecionar a mini atividade desejada (Turma Módulo) e confirmar inscrição.

**6. Início das aulas:** começarão a partir do **dia 01 de junho de 2021**, através da plataforma do Google Meet. É necessário possuir o violão.

#### Outras informações:

Entrar em contato com o Departamento de Educação Musical / Coordenação do Paraíba de Orquestra de Violões da através dos e-mails Projeto orquestravpb@outlook.com, assext.ccta@academico.ufpb.br ou Instagram @orquestradevioloespb.

João Pessoa, 21 de maio de 2021.

LUCENI CAETANO DA SILVACARLA SANTOSVANILDO MARINHOAssessora de ExtensãoCoordenadora do ProjetoVice-coordenador do Projeto

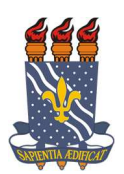

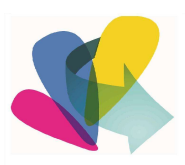

### <u>ANEXO I</u>

### OFICINAS DE VIOLÃO COLETIVO ONLINE

## VAGAS E HORÁRIOS DISPONÍVEIS

| MÓDULO I (Exclusivo para alunos que querem iniciar no instrumento) |       |                |            |       |                    |  |  |  |
|--------------------------------------------------------------------|-------|----------------|------------|-------|--------------------|--|--|--|
| TURMA                                                              | TURNO | HORÁRIO        | CATEGORIA  | VAGAS | <b>PROFESSOR/A</b> |  |  |  |
| Turma 1                                                            | Manhã | Segunda-feira  | Iniciante  | 08    | Erivaldo Silva     |  |  |  |
| Módulo I                                                           |       | 10h às 11h15   |            |       |                    |  |  |  |
| Turma 2                                                            | Tarde | Segunda-feira  | Iniciante  | 08    | Mariana Bulhões    |  |  |  |
| Módulo I                                                           |       | 14h às 15h15   |            |       |                    |  |  |  |
| Turma 3                                                            | Manhã | Terça-feira    | Iniciantes | 08    | Erivaldo Silva     |  |  |  |
| Módulo I                                                           |       | 10h às 11h15   |            |       |                    |  |  |  |
| Turma 4                                                            | Tarde | Terça-feira    | Iniciante  | 08    | Morgana Gabriely   |  |  |  |
| Módulo I                                                           |       | 15h30 às 16h45 |            |       |                    |  |  |  |
| Turma 5                                                            | Manhã | Quarta-feira   | Iniciante  | 08    | Morgana Gabriely   |  |  |  |
| Módulo I                                                           |       | 10 às 11h15    |            |       |                    |  |  |  |
| Turma 6                                                            | Tarde | Quarta-feira   | Iniciante  | 08    | Kauê Peregrino     |  |  |  |
| Módulo I                                                           |       | 14h às 15h15   |            |       |                    |  |  |  |
| Turma 7                                                            | Manhã | Quinta-feira   | Iniciante  | 08    | Morgana Gabriely   |  |  |  |
| Módulo I                                                           |       | 10h às 11h15   |            |       |                    |  |  |  |
| Turma 8                                                            | Manhã | Sexta-feira    | Iniciante  | 08    | Kauê Peregrino     |  |  |  |
| Módulo I                                                           |       | 9h30 às 10h45  |            |       | _                  |  |  |  |

| MÓDULO II (Exclusivo para alunos que fizeram Módulo I) |       |                |           |       |                    |  |  |  |
|--------------------------------------------------------|-------|----------------|-----------|-------|--------------------|--|--|--|
| TURMA                                                  | TURNO | HORÁRIO        | CATEGORIA | VAGAS | <b>PROFESSOR/A</b> |  |  |  |
| Turma 9                                                | Manhã | Segunda-feira  | Básico    | 08    | Samuel Alves       |  |  |  |
| Módulo II                                              |       | 10h às 11h15   |           |       |                    |  |  |  |
| Turma 10                                               | Tarde | Segunda-feira  | Básico    | 08    | Danyel Costa       |  |  |  |
| Módulo II                                              |       | 13h30 às 14h45 |           |       |                    |  |  |  |
| Turma 11                                               | Tarde | Segunda-feira  | Básico    | 08    | Mariana Bulhões    |  |  |  |
| Módulo II                                              |       | 15h30 às 16h45 |           |       |                    |  |  |  |
| Turma 12                                               | Manhã | Quinta-feira   | Básico    | 08    | Mariana Bulhões    |  |  |  |
| Módulo II                                              |       | 10 às 11h15    |           |       |                    |  |  |  |
| Turma 13                                               | Manhã | Terça-feira    | Básico    | 08    | Samuel Alves       |  |  |  |
| Módulo II                                              |       | 10h às 11h15   |           |       |                    |  |  |  |
| Turma 14                                               | Tarde | Terça-feira    | Básico    | 08    | Danyel Costa       |  |  |  |
| Módulo II                                              |       | 13h30 às 14h45 |           |       |                    |  |  |  |

| MÓDULO III (Exclusivo para alunos que fizeram Módulo II) |       |              |           |       |                    |  |  |
|----------------------------------------------------------|-------|--------------|-----------|-------|--------------------|--|--|
| TURMA                                                    | TURNO | HORÁRIO      | CATEGORIA | VAGAS | <b>PROFESSOR/A</b> |  |  |
| Turma 15                                                 | Tarde | Quinta-feira | Avançado  | 08    | Samuel Alves       |  |  |
| Módulo III                                               |       | 14h às 15h15 |           |       |                    |  |  |

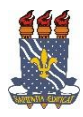

a

L

#### UNIVERSIDADE FEDERAL DA PARAÍBA PRÓ-REITORIA DE EXTENSÃO E ASSUNTOS COMUNITÁRIOS - PRAC COORDENAÇÃO DE PROGRAMAS DE AÇÃO COMUNITÁRIA - COPAC

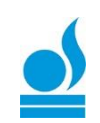

# ⇒ Cadastro na Área Pública para Participante de Evento e Cursos de Extensão ⇒ <u>TUTORIAL PARA PARTICIPANTE:</u>

→ Esta funcionalidade permitirá ao usuário cadastrar-se para participar de EVENTOS e CURSOS proporcionados pela extensão na UFPB.

Para utilizar esta funcionalidade, acesse: <u>https://sigaa.ufpb.br/sigaa/public/home.jsf</u>, localize o menu EXTENSÃO e clique, em seguida clique em VISUALIZAR CURSOS ou EVENTOS, conforme abaixo:

| UFPB     |                                                                        |                     |              |                  |              |                                   |                                             |                                     |                                               | 🕖 Entrar                             |
|----------|------------------------------------------------------------------------|---------------------|--------------|------------------|--------------|-----------------------------------|---------------------------------------------|-------------------------------------|-----------------------------------------------|--------------------------------------|
| sig      | Portal Público                                                         |                     |              |                  |              |                                   |                                             |                                     | Universid                                     | lade Federal 🇱<br>da Paraíba 🌉       |
| Acadêmio | o Biblioteca                                                           | Ensino              | Técnico      | Graduação        | Pós-Graduaçã | 0 E                               | xtensão                                     | Pesquisa                            | Processos Seletivos                           | Ouvidoria                            |
| 1        | Ações de Exte<br>Consulte as açõ                                       | nsão<br>es de exter | isão desenvo | olvidas pela UFI | РВ           |                                   | Eventos<br>Consulte                         | os Eventos                          | de extensão realizado                         | s pela UFPB                          |
| <b></b>  | Programas<br>Consulte os Programas de extensão desenvolvidos pela UFPB |                     |              |                  |              |                                   | Produto<br>Consulte                         | S<br>e os Produto                   | s de extensão desenvo                         | lvidos pela UFPB                     |
|          | Projetos<br>Consulte os Projetos de extensão desenvolvidos pela UFPB   |                     |              |                  | 2            | Visualiz<br>Consulte<br>inscriçõe | ar Cursos o<br>e os Cursos e<br>es abertas. | ou Eventos<br>• Eventos de extensão | da UFPB que possuem                           |                                      |
|          | Cursos<br>Consulte os Cur                                              | sos de exte         | nsão ministr | rados pela UFPI  | в            | 1                                 | Acesso<br>Realize o                         | à Área de 1<br>o acesso na :        | Inscritos em Cursos<br>área de inscritos para | e Eventos<br>gerenciar as inscrições |

Localize o CURSO ou EVENTO do qual deseja participar, e clique no ícone inscrever-

| , conforme segue:                                                                                                    |                    |                   |         |                      |                 |          |       |
|----------------------------------------------------------------------------------------------------|--------------------|-------------------|---------|----------------------|-----------------|----------|-------|
| BUSCA POR                                                                                                    | <b>\ções de Ex</b> | TENSÃO            |         |                      |                 |          |       |
| 🗌 Título da Ação:                                                                                                    |                    |                   |         |                      |                 |          |       |
| Tipo de<br>Atividade:                                                                                                    |                    |                   |         |                      |                 |          |       |
| Area Temática: SELECIONE                                                                                                    | Ŧ                  |                   |         |                      |                 |          |       |
| Coordenador:                                                                                                    |                    |                   |         |                      |                 |          |       |
| Período: 📰 até                                                                                                    |                    |                   |         |                      |                 |          |       |
|                                                                                                    | Filtrar            |                   |         |                      |                 |          |       |
| 🔍: Ver Detalhes do Curso ou Evento de                                                                                                    | Extensão. 🎯        | Inscrever-se      | 🗉 : Mir | ni Atividades.       |                 |          |       |
| Inscriçõi                                                                                                    | S ABERTAS (        | 12)               |         |                      |                 |          | _     |
| Título                                                                                                    | Тіро               | Inscrições<br>até | Total   | Va<br>Aprovadas Pend | gas<br>lentes R | estantes | ्र    |
| C <b>urso de Auriculoterapia na Atenção Básica</b><br>Coordenação: RICARDO DE SOUSA SOARES                                                              | CURSO              | 30/04/2018        | 150     | 49                   | 41              | 101      | 0.0   |
| II WORKSHOP DE ATUALIZAÇÃO SOBRE DOCÊNCIA NO ENSINO DA<br>SAÚDE - Teorias de Aprendizagem e Metodologias de Ensino<br>Coordenzção: SIMONE BEZERRA ALVES | EVENTO             | 03/05/2018        | 100     | 13                   | 0               | 87       | Q G   |
| II Encontro de Choro da UFPB<br>Coordenação: EDUARDO FIORUSSI                                                                                           | EVENTO             | 04/05/2018        | 400     | 11                   | 0               | 389      | 0,6   |
| FÓRUM NORDESTINO DE DOCENTES SURD@S DE LIBRAS NAS IES<br>Coordenação: NAYARA DE ALMEIDA ADRIANO                                                         | EVENTO             | 11/05/2018        | 20      | 0                    | 0               | 20       | Q G   |
| RODAS DE CONVERSA SOBRE A INCLUSÃO DA PESSOA COM<br>DEFICIÊNCIA NO ENSINO SUPERIOR<br>Sordensção: MARIA NATALIA SANTOS CALHEIROS                        | EVENTO             | 11/05/2018        | 200     | 4                    | 0               | 196      | Q 6   |
| QUALIDADE DO LEITE: PRÁTICAS PARA À PRODUÇÃO, COLETA E<br>ANÁLISES<br>Sordenação: JOAO MARIA SOARES DA SILVA                                            | CURSO              | 21/05/2018        | 33      | 20                   | 7               | 13       | I 🔍 G |
| <b>K Jornada de Biofísica Radiológica da UFPB</b><br>Coordenação: DANIELA PRISCILA MARCHI SALVADOR                                                      | EVENTO             | 23/05/2018        | 200     | 91                   | 2               | 109      | Q 6   |
| Cu <b>rso Básico de Libras para a região do Vale de Mamanguape</b><br>Coordenação: WALQUIRIA NASCIMENTO DA SILVA                                        | CURSO              | 13/06/2018        | 75      | 29                   | 0               | 46       | Q 6   |
| Práticas musicais e psicossomáticas do Projeto Cultura Oriental<br>Coordenação: ALICE LUMI SATOMI                                                       | CURSO              | 16/06/2018        | 54      | 7                    | 0               | 47       | I 🔍 G |
| Ciclo de Estudos "Estética, poder e relações interculturais no cinema<br>francófono"<br>Coordenação: AECIO DA SILVA AMARAL JUNIOR                       | EVENTO             | 25/10/2018        | 30      | 0                    | 3               | 30       | Q 6   |
| Mostra de filmes "Estética, poder e relações interculturais no cinema<br>francófono"<br>cordenação: AECIO DA SILVA AMARAL JUNIOR                        | EVENTO             | 08/11/2018        | 200     | 0                    | 4               | 200      | Q 6   |
| Ci <mark>clo de Conferências de Letras 2018</mark><br>Coordenação: CIRINEU CECOTE STEIN                                                                 | EVENTO             | 22/11/2018        | 400     | 138                  | 0               | 262      | . 🔾 🥥 |

<< voltar ao menu principal

⇒ Caso possua cadastro (isso acontece caso já tenha participado de algum curso u evento de extensão cadastrados no SIGAA), entre com o e-mail e senha cadastrados e clique em "entrar". Localize o ícone de "CURSOS E EVENTOS ABERTOS" clique, Em seguida localiza o curso ou evento do qual deseja participar e clique em "inscrever-se". Preencha o que está sendo solicitado e clique em "confirmar inscrição".

|                                                              | INFORME                                                          | SEU E-MAIL E                                  | SENHA                             |                                 |                    |
|--------------------------------------------------------------|------------------------------------------------------------------|-----------------------------------------------|-----------------------------------|---------------------------------|--------------------|
|                                                              | E-mail:                                                          | antonio@hotn                                  | nail.com 🔛                        |                                 |                    |
|                                                              | Senha: 💽                                                         |                                               |                                   |                                 |                    |
| E                                                            | squeci minha senh                                                | Entrar<br>a! Ainda não                        | possuo cadas                      | itro!                           |                    |
| Universida                                                   | nde Federal da Paraíba                                           |                                               |                                   | João Pessoa, 27                 | ' de Abril de 2018 |
| Siger Siger                                                  | A<br>ntegrado de Gestão de At                                    | ividades Acadêmicas                           | Acessível para<br>Deficientes vis | uais ENTRAR NO                  | D SISTEMA          |
| Participante: hugaca                                         | rla@hotmail.com                                                  |                                               |                                   |                                 | SAIR               |
| lterar Cadastro<br>Cursos e Eventos Abertos                  |                                                                  |                                               |                                   |                                 |                    |
| Ieus Cursos e Eventos                                        | Seja bem-vindo(a)                                                |                                               |                                   |                                 |                    |
|                                                              | Por esta área interna, é po<br>emitir certificados, entre outras | ossível se inscrever em curso<br>s operações. | s e eventos de extensão           | , consultar as ações já inscrit | as,                |
|                                                              |                                                                  |                                               |                                   |                                 |                    |
|                                                              |                                                                  | Página Inicial                                |                                   |                                 |                    |
|                                                              |                                                                  | Inscrições Abertas ( 3                        | 12)                               |                                 |                    |
| îtulo                                                        |                                                                  | Тіро                                          | Inscrições<br>até Total A         | Vagas<br>provadas Pendentes Res | tantes             |
| Curso de Auriculoterapia na<br>Noordenação: RICARDO DE SOUSA | Atenção Básica<br>SOARES                                         | CURSO                                         | 30/04/2018 150                    | 49 41                           | 101 🔍 🎯            |
|                                                              | ~ ^                                                              | Confirmar Inscrição                           | Cancelar                          |                                 |                    |

⇒ Caso ainda não possua cadastro clique em "AINDA NÃO POSSUO CADASTRO" Ainda não possuo cadastro!, preencha o que está sendo solicitado e clique em cadastrar. Um e-mail de confirmação será enviado para o e-mail cadastrado. Obs.: IMPORTANTE: O cadastro só é efetivado se o participante entrar no e-mail e confirmar o cadastro.

| Formulário de Cadas                                                               | STRO                                                        |
|-----------------------------------------------------------------------------------|-------------------------------------------------------------|
| Dados Pessoais                                                                    |                                                             |
| Estrangeiro:                                                                      |                                                             |
| CPF: *                                                                            |                                                             |
| Passaporte:                                                                       |                                                             |
| Nome                                                                              |                                                             |
| Completo:                                                                         |                                                             |
| Nascimento: Ex.:(dd/mm/aaaa)                                                      |                                                             |
| ENDERECO                                                                          |                                                             |
|                                                                                   |                                                             |
| CLI. Clique na lupa para buscar o endereço do CEP informado)                      | Número: 🖈                                                   |
| Bairro:                                                                           | Numero, a                                                   |
| Complemento:                                                                      |                                                             |
| UF: * Paraíba 🔻                                                                   | Município: * João Pessoa 🔻                                  |
|                                                                                   |                                                             |
| Contato                                                                           |                                                             |
| Telefone Fixo: (xx) xxxx-xxxx                                                     | Celular: * (xx) xxxx-xxxx                                   |
|                                                                                   |                                                             |
| Autenticação                                                                      |                                                             |
| E-mail: *                                                                         |                                                             |
| Confirmação de E-mail: *                                                          |                                                             |
| Senha: 🖈                                                                          |                                                             |
| Confirmação de Senha: *                                                           |                                                             |
|                                                                                   |                                                             |
| Cadastrar                                                                         |                                                             |
| * Campos de preenchimento obr                                                     | igatório.                                                   |
|                                                                                   |                                                             |
| << Voltar                                                                         |                                                             |
| Universidade Federal da Paraíba                                                   | João Pessoa, 27 de Abril de 2018                            |
| CICAA                                                                             |                                                             |
| JIGAA SIGAA                                                                       | Acessivel para ENTRAR NO SISTEMA                            |
| Sistema Integrado de Gestão de Atividades Acadêmicas                              |                                                             |
| Foi enviado um e-mail de confirmação para o endereço wilma.darc@gmai              | l.com. Será necessário realizar a confirmação para concluir |
|                                                                                   |                                                             |
| Cadastro Realizado com Sucesso!                                                   | (v) fechar mensage                                          |
| Cadastro nos Cursos e Eventos de Extensão                                         | (v) read menage                                             |
|                                                                                   |                                                             |
| Confirme seu cadastro por meio do link enviado para o endereço:                   | @gmail.com                                                  |
| · · · · · · · · · · · · · · · · · · ·                                             |                                                             |
|                                                                                   |                                                             |
| Ir Tela de Login >>                                                               |                                                             |
|                                                                                   |                                                             |
| SIGAA   STI - Superintendência de Tecnologia da Informação da UFPB / Cooperação U | FRN - Copyright © 2006-2018   sigaa-a.bbn.ufpb.br.sigaa-a   |
| v20180426070451-maste                                                             | ۲<br>۲                                                      |

Conforme informado, entre no seu e-mail e localize a mensagem enviada automaticamente pelo SIGAA (Obs.: a mensagem pode demorar em torno de 1 hora para ser enviada ao e-mail). Clique no link indicado no e-mail recebido, conforme abaixo:

|             | ESTE E-MAIL FOI GERADO AUTOMATICAMENTE PELO SISTEMA SIGAA. POR FAVOR, NÃO RESPONDÊ-LO.                 |
|-------------|----------------------------------------------------------------------------------------------------|
|             | Confirmação de Cadastro para Cursos e Eventos de Extensão                                              |
| Prezado(a   |                                                                                                    |
| Foi realiza | ada uma solicitação de cadastramento na área de Cursos e Eventos de Extensão para o seu e-mail.        |
| Para conf   | irmar seu cadastro no sistema acesse o endereço abaixo:                                                |
| https://sig | gaa.ufpb.br/sigaa/link/public/extensao/confirmarCadastro/7a26ebc5ab70e3c566c7350c9f964d586938be57/6209 |
| Caso não    | tenha solicitado nenhum cadastro, por favor, ignore este e-mail para que ele não seja realizado.       |

Será retornada a seguinte mensagem confirmando o cadastro:

| <u> </u>    | Universidade Federal da Paraíba                                                                                     | João Pessoa, 27 de Abril de 2018         |
|-------------|----------------------------------------------------------------------------------------------------|------------------------------------------|
| <b></b>     | SIGAA<br>Sistema Integrado de Gestão de Atividades Acadêmicas                                                       | ENTRAR NO SISTEMA                        |
| i)          | Cadastro do participante edinaldo.oliveirajua@hotmail.com confirmado com sucesso!                                   | (x) fechar mensagens                     |
| CADAST      | ro nos Cursos e Eventos de Extensão                                                                                 |                                          |
|             | Cadastro do participante antonio@hotmail.com confirmado com sucesso!                                                |                                          |
|             | Ir Tela de Login >>                                                                                                 |                                          |
| SIGAA   STI | - Superintendência de Tecnologia da Informação da UFPB / Cooperação UFRN - Copyright © 2006-2018   sigaa-<br>master | c.bbn.ufpb.br.sigaa-c   v20180426070451- |

→Caso ainda tenha dúvida, entrar em contato com a COPAC: <u>secretariacopac@hotmail.com</u> (83)3216-7071